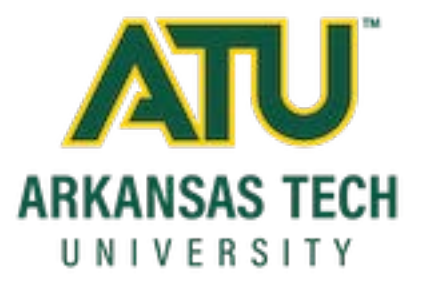

# **Weave Tutorial**

**Annual Assessment Projects with Quarterly Updates** 

### **Table of Contents**

| LOGGING INTO WEAVE ASSESSMENT MANAGEMENT SYSTEM |
|-------------------------------------------------|
| PROJECTS PAGE4                                  |
| PROJECT NAMING CONVENTION                       |
| OPENING A PROJECT6                              |
| PAGE NAVIGATION                                 |
| CREATING A GOAL9                                |
| ADDING SUPPORTED INITIATIVES                    |
| ADDING AN ACTION PLAN                           |
| ADDING ACTIVITIES AND RESULTS                   |
| ADDING PROJECT ATTACHMENTS                      |
| EXAMPLE OF COMPLETED PLAN                       |

#### Logging into Weave Assessment Management System

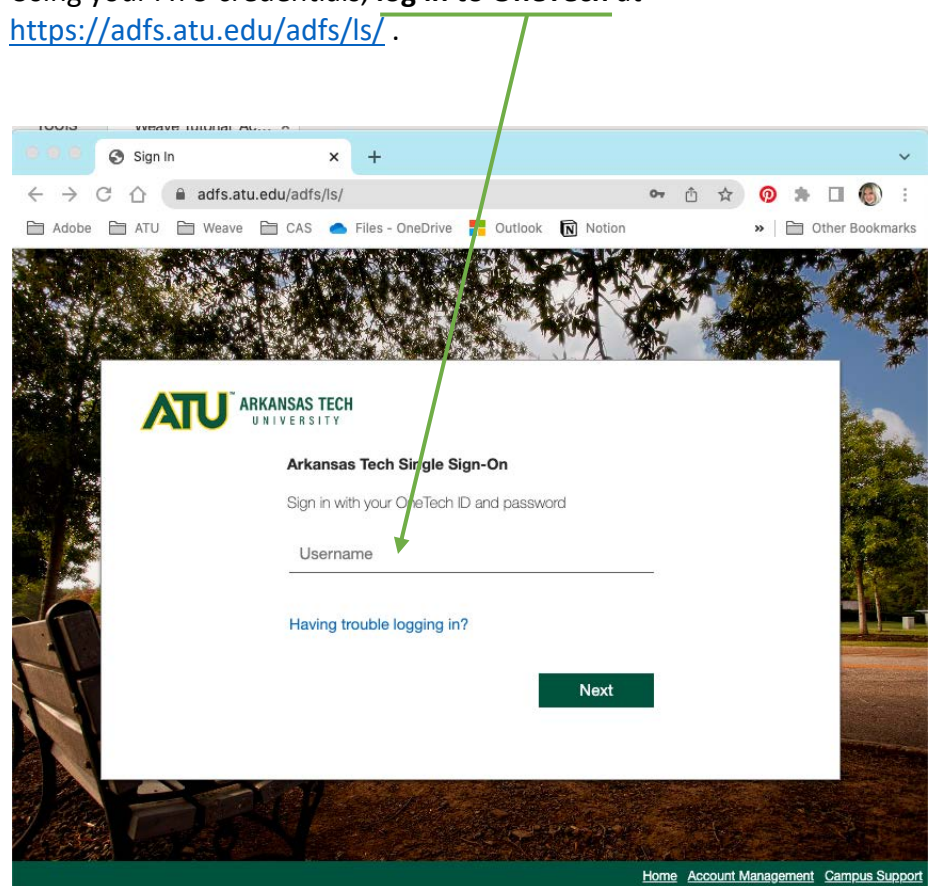

Using your ATU credentials, log in to OneTech at

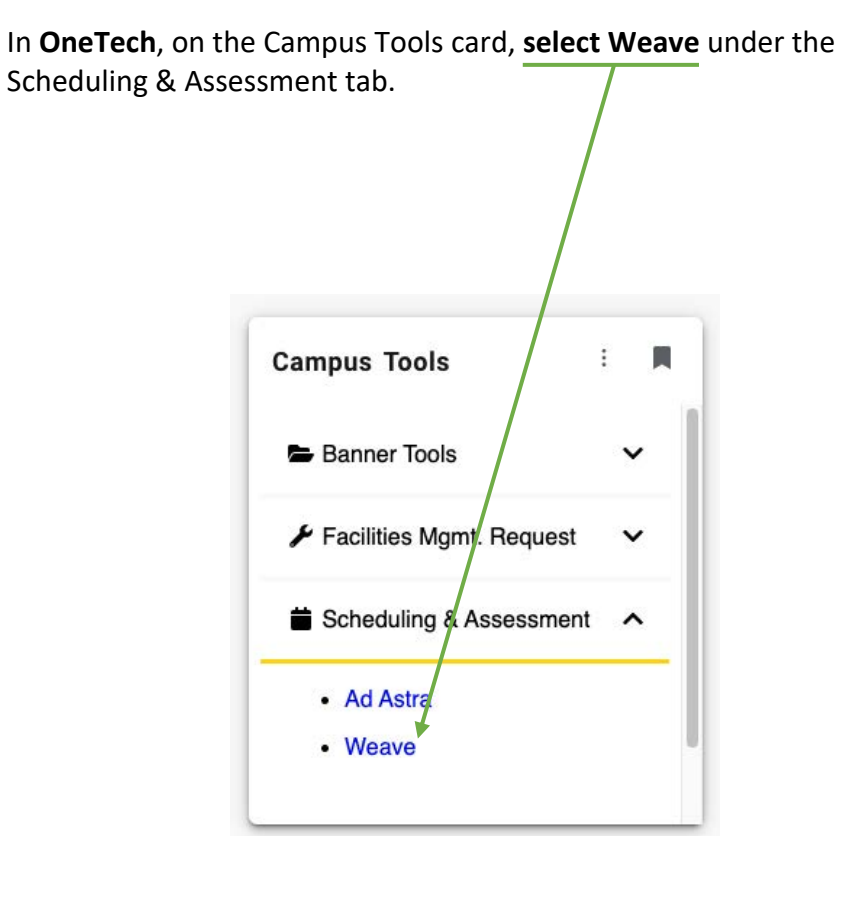

Weave will open in a new tab to the main page, the Dashboard, which provides graphical statistics about the projects you have access to. Use the **filter menus** to adjust your data view.

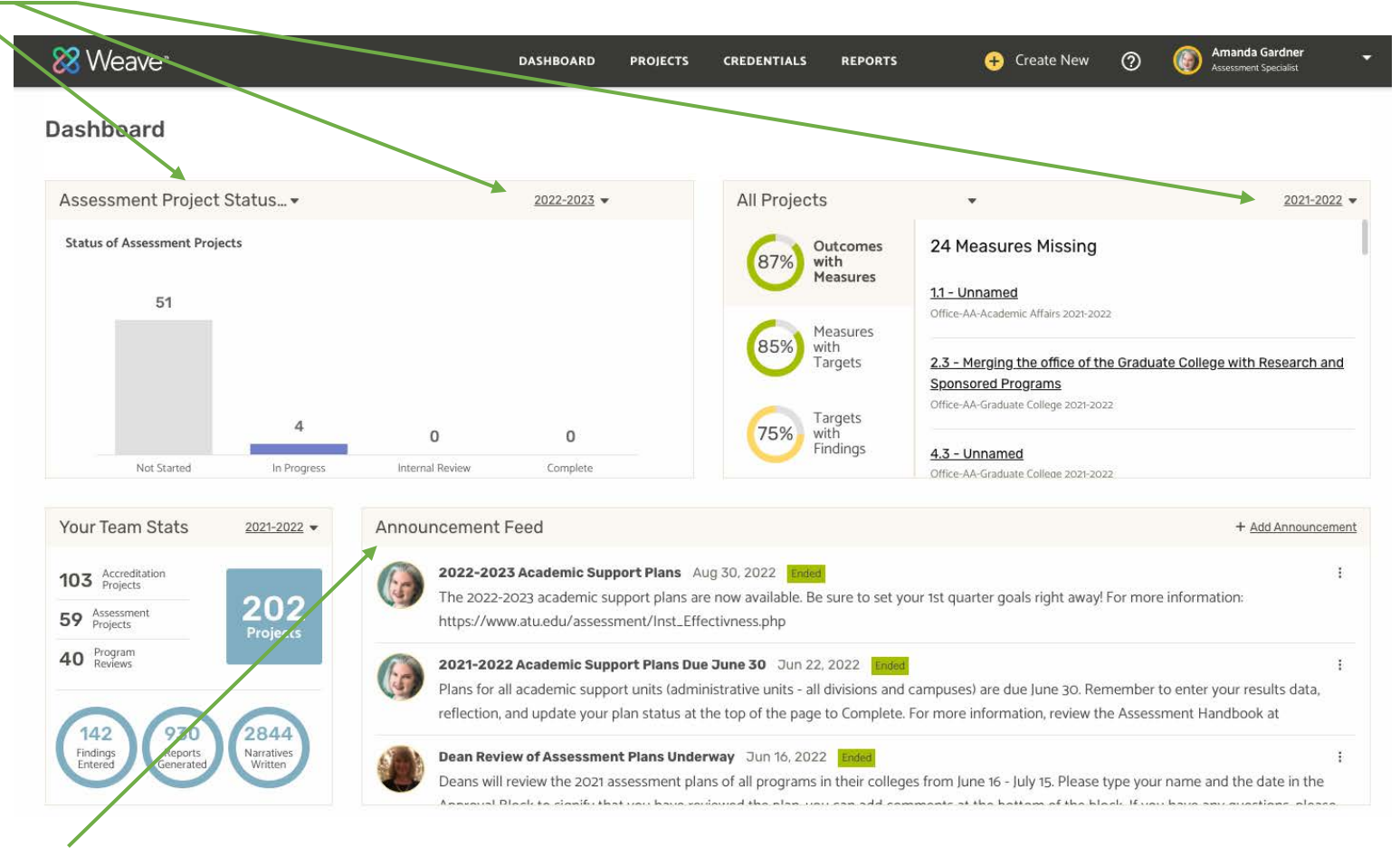

See the Announcement Feed for timely information pertaining to ATU assessment cycles and Weave.

Using the black navigation bar at the top of the page, locate the **Projects button**. Note that your options may look different than this example, based on your permissions in Weave.

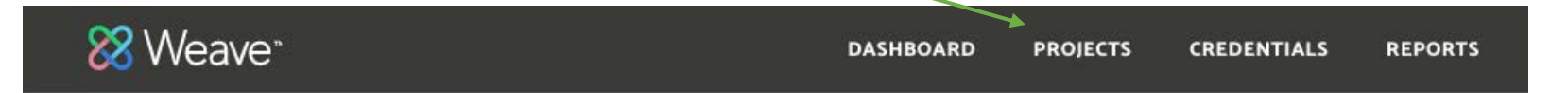

#### **Projects page**

This page shows all projects that you have permissions to edit or view.

• Filter: Use the filters and tabs to find a project. This is most helpful if you have more than 10 projects available to you.

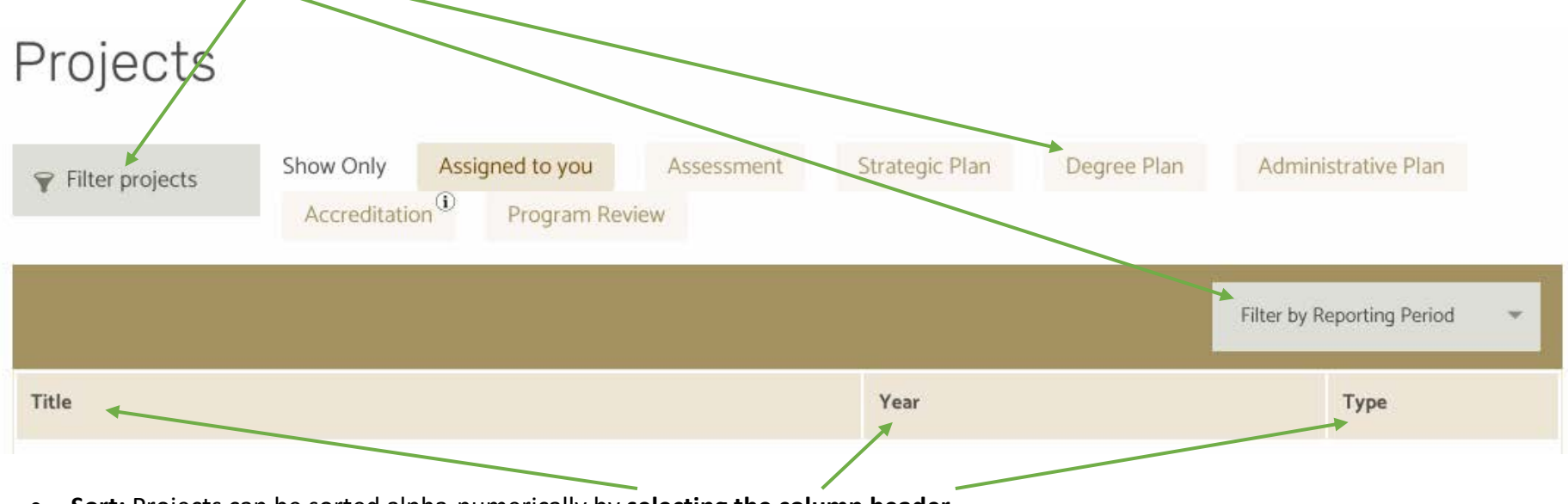

• Sort: Projects can be sorted alpha-numerically by selecting the column header.

#### **Project Naming Convention**

Projects are named in a way that assists with filtering, grouping, and running reports. For this reason, please DO NOT CHANGE THE TITLE OF YOUR PROJECT. If your project name is incorrect, please contact the University Assessment & Accreditation office to make the update for you.

Abbreviations are used for divisions, colleges, and departments. Below is a list of the most common, current abbreviations. Note: department abbreviations are not shown.

#### **Common Prefixes**

Office – used for all administrative projects Major – used for all academic program projects CAS – used for CAS self-assessment projects

#### Examples:

- Office-FA-Student Accounts
- Major-ST-MAS-Mathematics (BS)

#### **Divisions**

- AA Academic Affairs
- FA Finance and Administration
- SA Student Affairs
- AD Advancement
- PR President's Office

- **Colleges**
- ST Science, Technology, Engineering and Mathematics
- AH Arts & Humanities
- BE Business and Economic Development
- EH Education and Health
- Ozark-Major-Banking Services (AAS)
- Office-SA-CL-Spirit Programs

# Filter examples:

| JIES.                                                                                                    |                                   |                                           | /                                           |
|----------------------------------------------------------------------------------------------------|-----------------------------------|-------------------------------------------|---------------------------------------------|
| Projects                                                                                                    | Projects /                        |                                           | ♀ academic aff     Show Only     Assig      |
| ♥ office-fa       Show Only       Assign         Accreditation       Image: Construction       Image: Construction | realized major-st                 | Show Only Assigned<br>Accreditation (i) P | Accreditation                               |
|                                                                                                    |                                   |                                           | Title 🕶                                     |
|                                                                                                    |                                   |                                           | CAS Academic Affairs-Ozark (2021-22)        |
| Title                                                                                                    | Title                             |                                           | CAS Academic Affairs-Russellville (2021-22) |
| Office-FA-Administrative Services                                                                                  | Major-ST-MAS-Mathematics (        | <u>BS)</u>                                | Office-AA-Academic Affairs                  |
| Office-FA-Information Systems                                                                                      | Major-ST-PES-Physics (BS), al     | l options                                 | Office-AA-Academic Affairs                  |
| Office-FA-Student Accounts                                                                                         | Major-ST-PES-Chemistry (BS)       | all options                               | Ozark-Office-Academic Affairs               |
| Filter projects Show Only Assigned Accreditation Projects                                                          | to you Assessment<br>ogram Review | Strategic Plan Degree Plan                | Administrative Plan                         |
| Title 🕶                                                                                                    |                                   | Year                                      | Туре                                        |
| Assessment Assistance                                                                                              |                                   | 2022-2023                                 | Administrative Plan                         |
| Office-AA-Academic Affairs                                                                                         |                                   | 2022-2023                                 | Administrative Plan                         |
| Office-AA-Center for Excellence in Teaching and Learning                                                           |                                   | 2022-2023                                 | Administrative Plan                         |
| Office-AA-Graduate College                                                                                         |                                   | 2022-2023                                 | Administrative Plan                         |
| Office-AA-Library                                                                                                  |                                   | 2022-2023                                 | Administrative Plan                         |
| Office-AA-Registrar                                                                                                |                                   | 2022-2023                                 | Administrative Plan                         |

#### **Opening a project**

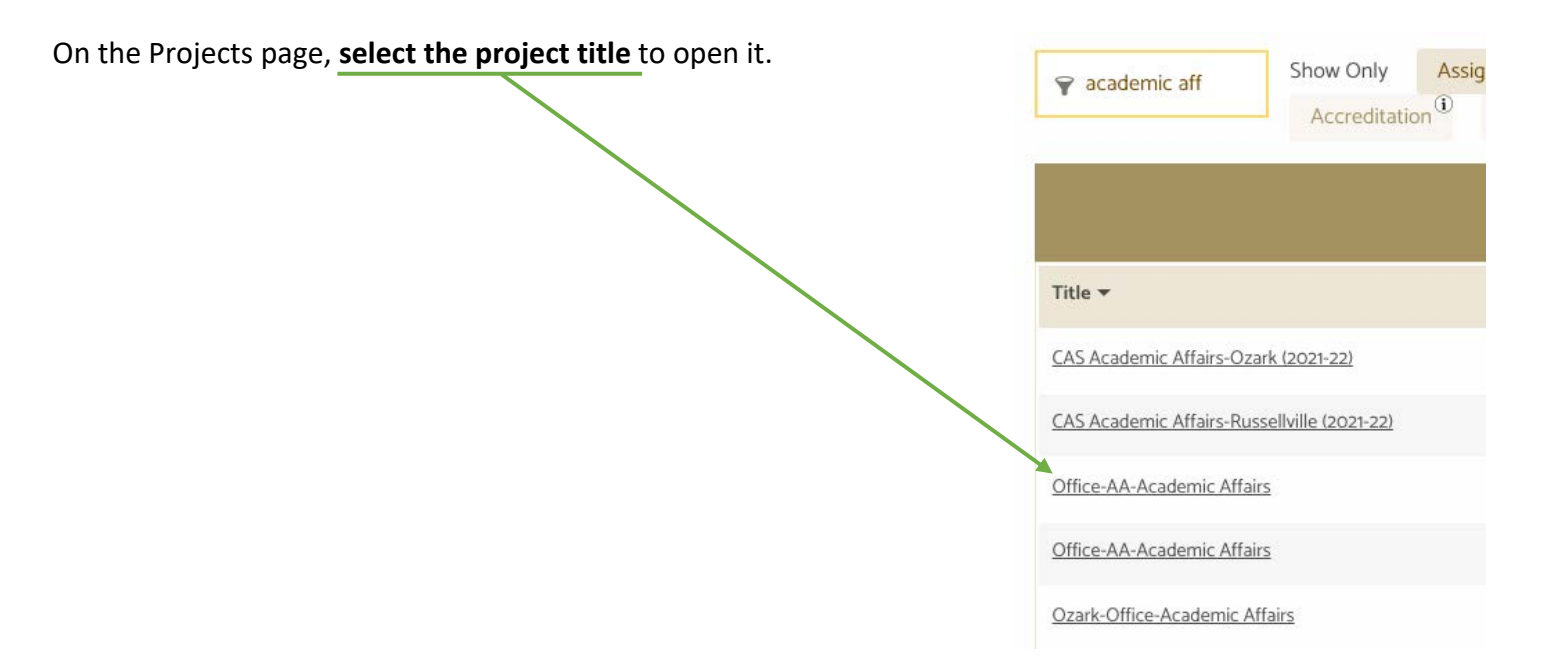

When you first open a plan, it may open in **Outline View**, like this image shows.

| Use the <b>arrow</b> | to mi | nimize the Outline View           |                          |                                                      |                  |                      |                                                                                        |
|----------------------|-------|-----------------------------------|--------------------------|------------------------------------------------------|------------------|----------------------|----------------------------------------------------------------------------------------|
| Team (5)             | к     | Assessment > Outline View         | View: 🗹 😑 Unit Quarterly | <ul> <li>List one measurable learning out</li> </ul> | tcome/goal for 🗹 | List at least one ad | ctivity of your unit to achieve the learning                                           |
| Add Team Member      | •     | Assessment Plan                   | Augunt                   | jourunt                                              |                  | outcomer gour        | Unassigned List one measurable learning outcome/goa                                    |
| ٩                    |       | Add Unit Quarterly     Assessment |                          |                                                      |                  |                      | outcome/goal (0)                                                                       |
| VIEW BY: ALL         | •     |                                   |                          |                                                      |                  | _                    | Add List one measurable learning outcome/goal for your                                 |
| EDIT ACCESS (1)      | ~     | 1 =                               | 2 =                      | 3 =                                                  | 4<br>April-lune  | =                    | unit                                                                                   |
| READ ACCESS (2)      | ~     |                                   |                          | • · · ·                                              |                  |                      | <ul> <li>(+) Add List at least one activity<br/>of your unit to achieve the</li> </ul> |
| ADMINISTRATORS (2)   | ~     | ÷                                 | :                        | :                                                    |                  |                      | learning outcome/goal                                                                  |
|                      |       |                                   |                          |                                                      |                  |                      |                                                                                        |

After minimizing, the Outline View will be on the right sidebar.

#### **Page Navigation**

Interact with toggle arrows, dropdown menus and response boxes to complete work within the project.

There are five sections in every project:

- 1. The header section includes the project title, year, and status menus.
- 2. The left sidebar shows team members who have access to the project. Edit and read-only access types are available.
- 3. The right sidebar is the Outline View.
- 4. The center pane includes the main content of the plan.
- 5. The project attachments box is a space to upload and house evidence documents.

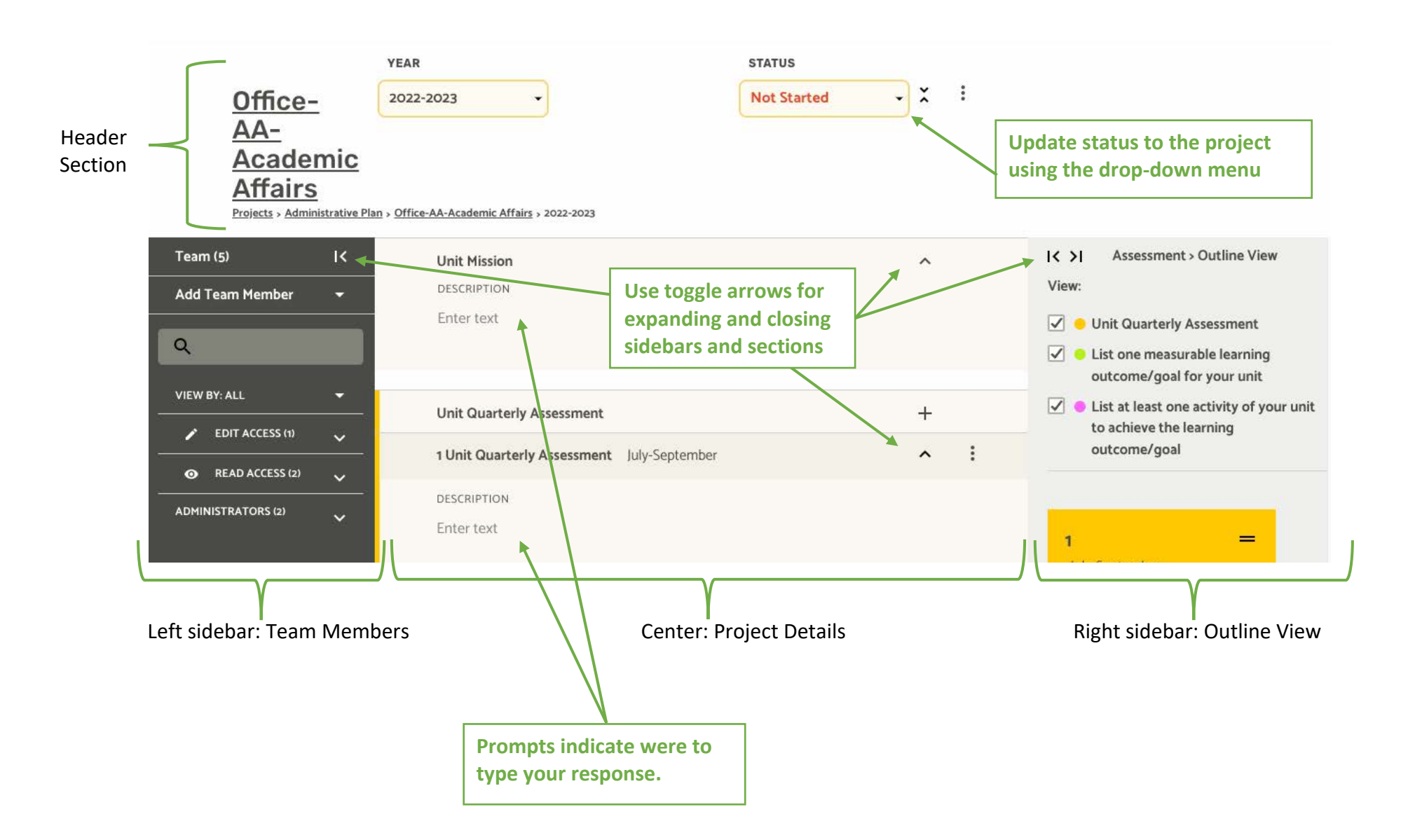

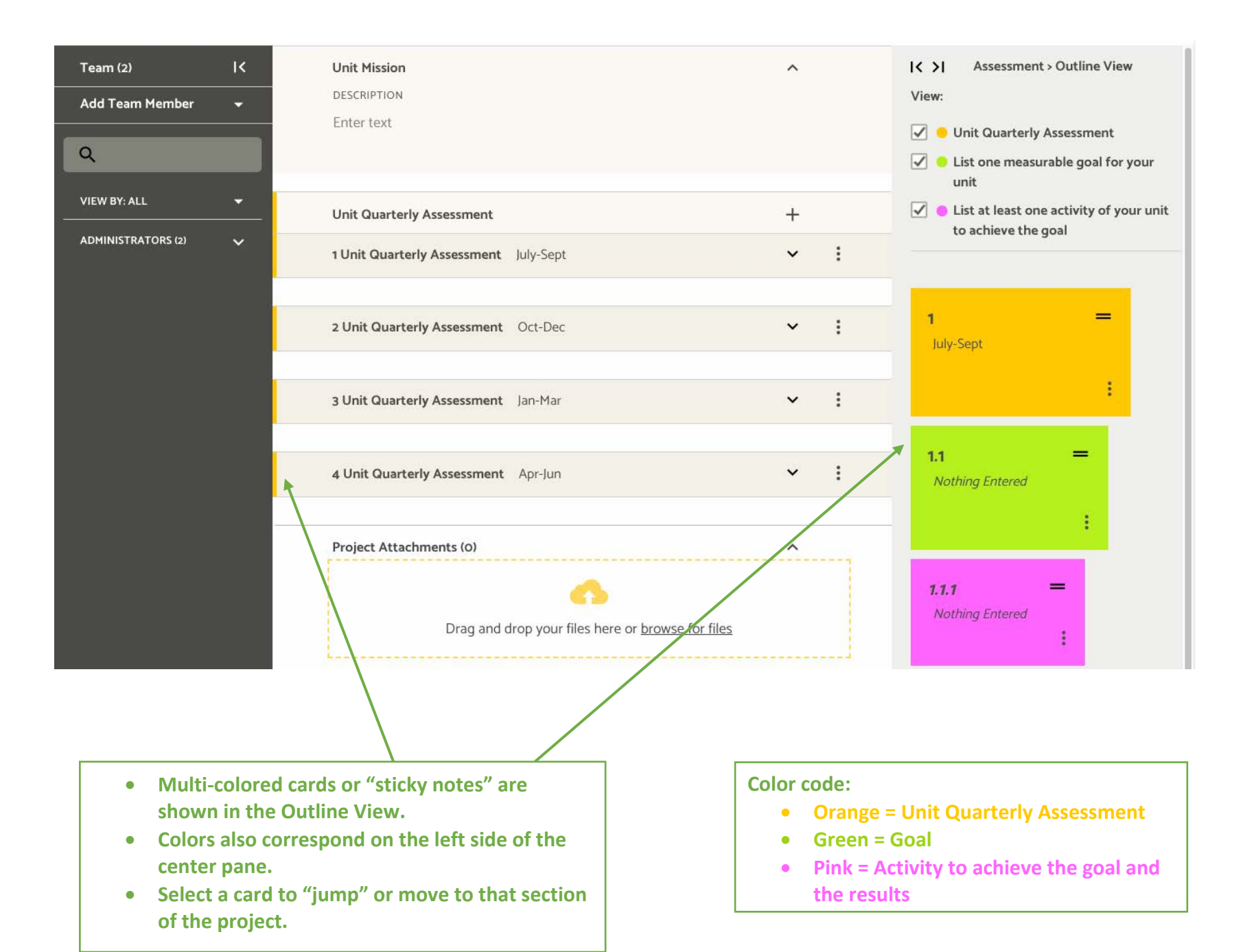

# Expanded view of 1<sup>st</sup> Quarter Assessment (July-September)

|             | er Assessment (July-September)                        | Toggle arrow is expanded; section is open |
|-------------|-------------------------------------------------------|-------------------------------------------|
| Quarterly   | Unit Quarterly Assessment                             | +                                         |
| Assessment  | 1 Unit Quarterly Assessment July-Sept                 |                                           |
| description | DESCRIPTION                                           |                                           |
|             | Enter text Use (+) plus signs t                       | o add indicated sections                  |
|             | List one measurable goal for your unit                |                                           |
|             | 1.1 List one measurable goal for your unit Enter Text | ^ :                                       |
|             | DESCRIPTION                                           |                                           |
| Goal        | Enter text                                            |                                           |
|             | Supported Initiatives (0)                             | +                                         |
|             | Action Plan                                           | * +                                       |

# Creating a Goal

| +   |                                 |
|-----|---------------------------------|
| ^ : |                                 |
|     |                                 |
| +   | Enter brief goal title and desc |
| +   |                                 |
|     | + +                             |

#### **Adding Supported Initiatives**

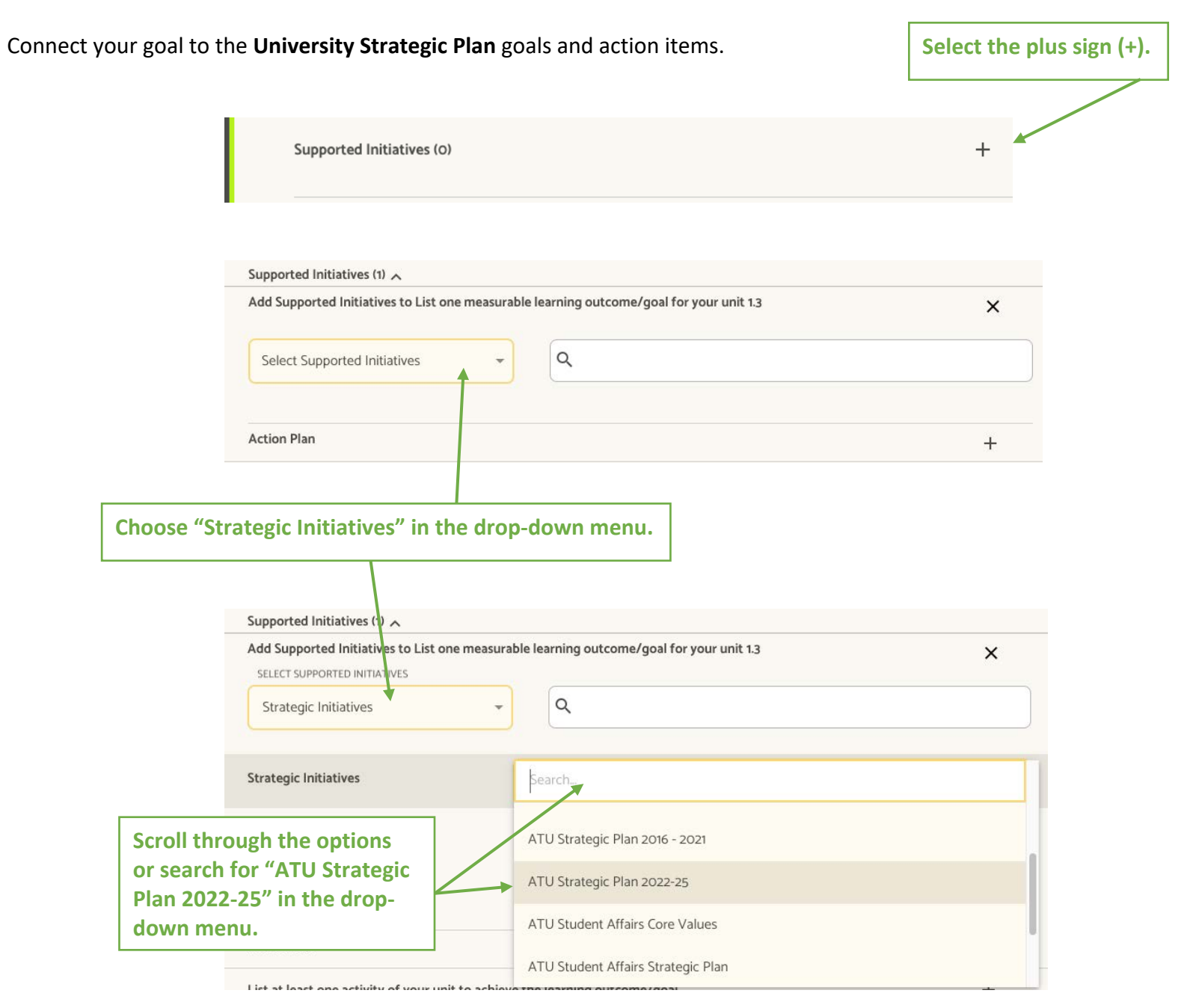

Locate the goal and action item that associates with your goal. **Check the box** next to the item.

 $\overline{}$ 

|  | Strategic Initiatives                                       | ATU Strategic Plan 2022-25                                                                                                    |
|--|-------------------------------------------------------------|----------------------------------------------------------------------------------------------------|
|  | #                                                           | DESCRIPTION                                                                                                    |
|  | Goal 3 Overview:<br>Our People and<br>Resources             | In keeping with the vision and mission of the institution, Arkansas Tech University will invest in facilities and provide support for recruitment and retention of university's faculty and staff. |
|  | Goal 3. Item 1:<br>Compensation<br>Targets                  | Establish new and begin implementation of compensation targets.                                                                                                    |
|  | Goal 3. Item 2:<br>Minority<br>Faculty/Staff<br>Recruitment | Expand recruitment for minority candidates for faculty and staff positions.                                                                                                    |
|  | Goal 3. Item 3:<br>Professional<br>Development              | Increase resources and opportunities for stakeholder professional development.                                                                                                    |

After checking the item that applies to your goal, **select "Close"** at the bottom of the list.

| Anticulation and | Identify and implement new estimate for source extinuition and stablishin condentials  |
|------------------|----------------------------------------------------------------------------------------|
| Stackable        | Identity and implement new pathways for course articulation and stackable credentials. |
| Credentials      |                                                                                        |
| Pathways         |                                                                                        |

The item is now listed in your plan under Supported Initiatives.

This example shows an association between a goal for staff participation in a professional development course and the strategic plan Goal 3. Item 3: Increase Resources and opportunities for stakeholder professional development.

|   | 1.3 List one measurable learning outcome/goal for your unit       SP G3.3: CAS Class Participation                                                                             | 6 |
|---|----------------------------------------------------------------------------------------------------|---|
|   | DESCRIPTION<br>Increase completion of CAS class by academic support units to increase understanding of institutional effectiveness process and<br>assist in annual assessment. |   |
| ┝ | Supported Initiatives (1) 🔨 +                                                                                                    | c |
|   | STRATEGIC INITIATIVES (1)                                                                                                    |   |
|   |                                                                                                    |   |

Notice "ATU Strategic Plan 2022-25" and the goal/item description are shown. "Goal 3. Item 3" are not shown.

#### Adding an Action Plan

| List one measurable learning outcome/goal for your unit                      | + |   |
|------------------------------------------------------------------------------|---|---|
| 1.1 List one measurable learning outcome/goal for your unit Enter Text       | ^ | : |
| DESCRIPTION                                                                  |   |   |
| Enter text Select the plus sign (+)                                          |   |   |
| Supported Initiatives (O)                                                    | + |   |
| Action Plan                                                                  | + |   |
| List at least one activity of your unit to achieve the learning outcome/goal | + |   |

Action Plans, while optional, track steps toward achieving a goal. This section provides space to add a budget, due date, and plan status. Enter information, as applicable.

| Act                                         | ion Plan 🥆        |            |            |        |
|---------------------------------------------|-------------------|------------|------------|--------|
|                                             | DESCRIPTION       |            |            |        |
|                                             | Enter text        |            |            |        |
| Select the plus sign (+)                    | BUDGET SOURCE     | AMOUNT     | DUE DATE   | STATUS |
| your action plan                            | Enter text        | \$0.00     | //         |        |
|                                             | + ADD ACTION ITEM |            |            |        |
| Each action item has a due date and status. | ACTION ITEMS (1)  | CREATED    | DUE STATUS |        |
|                                             | Enter text        | 10/14/2022 | //         | •      |

#### Adding Activities and Measures (achievement of the outcome)

|                        | List at least one activity of your unit to achieve the goal                                                                                                    | +                          |
|------------------------|----------------------------------------------------------------------------------------------------|----------------------------|
|                        | 1.1.1 List at least one activity of your unit to achieve the goal Enter Text                                                                                                    | le ^ :                     |
|                        | Enter text  Enter goal description                                                                                                    |                            |
| ctivity and<br>Results | Describe how you measure the success of that activity (achievement of the outcome) (1)          1.1.1       DESCRIPTION         Enter text       Briefly describe your activity. Then, in one sentence, describe how you will know whether you met the goal (include dates, amounts, percentages, etc.)         DESCRIBE HOW YOU MEASURE THE SUCCESS         Enter text | +<br>vs<br>Update your goa |
|                        | ENTER THE RESULTS OF THE DATA COLLECTED HERE<br>Enter text                                                                                                    | drop-down men              |
| Add detailed co        | mments about this goal's results. Did you meet the goal? What steps will your                                                                                                    |                            |

goal will your unit focus on next quarter? Be sure to update the status of the goal.

#### NOTE:

- many of these fields have character limitations. If you have a lot to say, put it in the goal description field and activity final comment area.
- Goals can have multiple activities
- Activities can have multiple measures.

#### **Adding Project Attachments**

Evidence attachments should be added here. Be sure to reference each document in your goal Results section.

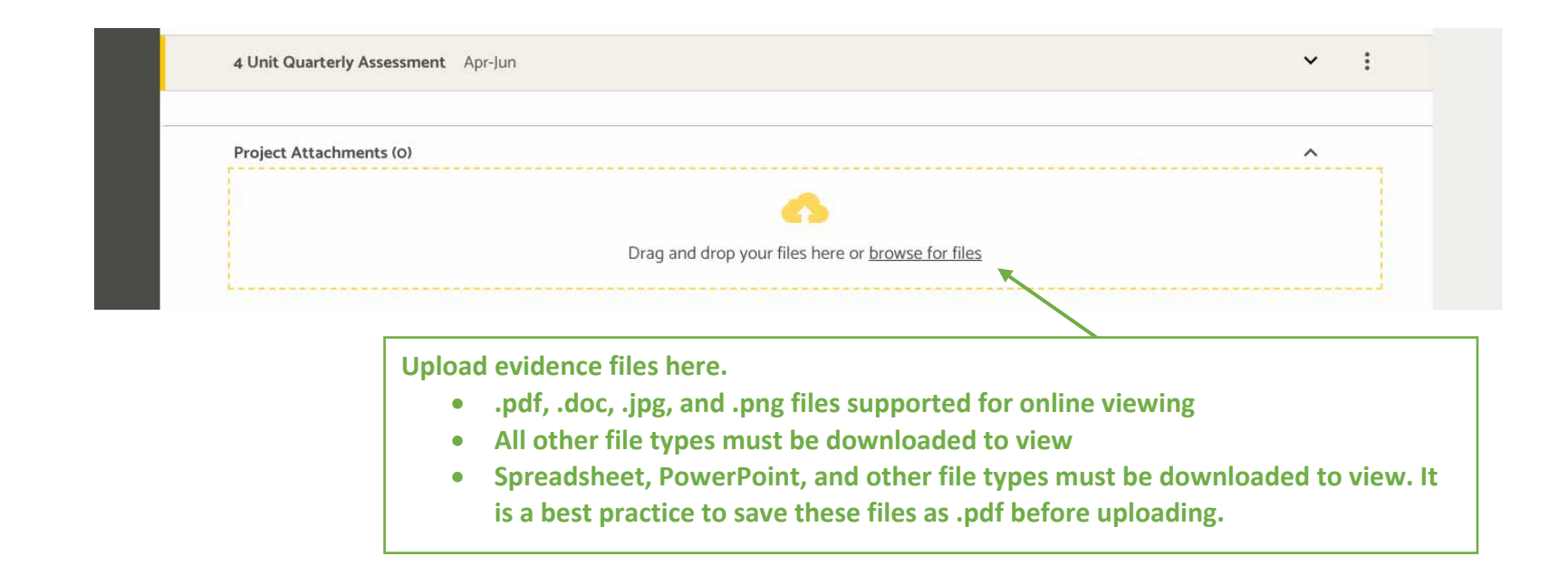

#### File naming

- Give your files clear, discernable titles
- Reference the name of the evidence file in the corresponding goal results section.

ENTER THE RESULTS OF THE DATA COLLECTED HERE

The assessment plan report was created and submitted to the VPAA by the end of the quarter. \*\* see Project Attachment "ATU Assessment Plan 2021.pdf" \*\*

# Example of completed plan (3<sup>rd</sup> and 4<sup>th</sup> quarters shown only):

| 3 Unit Quarterly Assessment Jan-Mar 2021                                                                                                    | ^       | : |
|----------------------------------------------------------------------------------------------------|---------|---|
| DESCRIPTION<br>Activities of the OAIE this quarter include the creation of a plan for institutional assessment and an update to the process for<br>learning outcomes assessment.                                                                                   | student |   |
| List one measurable goal for your unit                                                                                                    | +       |   |
| 3.1 List one measurable goal for your unit Create assessment plan to address HLC response to visit.                                                                                                    | ^       | ÷ |
| DESCRIPTION<br>The OAIE will create an institutional assessment plan in response to the HLC assessment monitoring notification.                                                                                                    |         |   |
| Supported Initiatives (O)                                                                                                    | +       |   |
| Action Plan                                                                                                    | +       |   |
| List at least one activity of your unit to achieve the goal                                                                                                    | +       |   |
| 3.1.1 List at least one activity of your unit to achieve the goal Institutional Assessment Plan Report                                                                                                    | ^       | : |
| DESCRIPTION<br>An assessment plan report detailing annual assessment, program review, accreditation, and academic<br>support assessment processes and annual institutional reporting will be created to address HLC<br>concerns about assessment practices at ATU. |         |   |

| how you measure the success of that activity (achievement of the outcome) (1)                                                                                                    |                             | + |
|----------------------------------------------------------------------------------------------------|-----------------------------|---|
| 3.1.1.1                                                                                                    |                             | ^ |
| DESCRIPTION                                                                                                    | STATUS                      |   |
| Assessment Plan report                                                                                                    | Met                         |   |
| DESCRIBE HOW YOU MEASURE THE SUCCESS OF THAT ACTIVITY (ACHIEVEMENT OF THE OUTCOM                                                                                                    | ME)                         |   |
| The assessment plan report will be created by the end of the quarter.                                                                                                    |                             |   |
| ENTER THE RESULTS OF THE DATA COLLECTED HERE                                                                                                    |                             |   |
| The assessment plan report was created and submitted to the VPAA by the end of quarter. ** see Project Attachment "ATU Assessment Plan 2021.pdf" **                                                                                                    | f the                       |   |
| DID YOU MEET THE GOAL? WHAT STEPS WILL YOUR UNIT TAKE TO IMPROVE SUCCESS NEXT QU<br>IMPROVEMENT IS NOT NEEDED, THEN WHAT NEW GOAL WILL YOUR UNIT FOCUS ON NEXT QUA<br>This goal was met. Next focus will be on completing the goals set within the assess | ARTER? IF<br>RTER?<br>sment |   |

| 4 Unit Quarterly Assessment Apr-Jun 2021                                                                                                    | ^ | : |
|----------------------------------------------------------------------------------------------------|---|---|
| DESCRIPTION<br>Activities of the OAIE this quarter include process updates for academic support outcomes assessment.                                                                                                  |   |   |
| List one measurable goal for your unit                                                                                                    | + |   |
| 4.1 List one measurable goal for your unit Update annual assessment processes                                                                                                    | ^ | : |
| DESCRIPTION<br>Updated processes will be drafted by the OAIE, approved by assessment committees, and initiated institutionally.<br>Supported Initiatives (O)                                                          | + |   |
| Action Plan                                                                                                    | + |   |
| List at least one activity of your unit to achieve the goal                                                                                                    | + |   |
| 4.1.1 List at least one activity of your unit to achieve the goal Academic Support Outcomes Process update                                                                                                    | ^ | : |
| DESCRIPTION<br>The OAIE, in conjunction with the Institutional Effectiveness Assessment Committee (IEAC), will<br>determine an updated process/cycle for academic support assessment to be initiated on July 1, 2021. |   |   |

| 4.1.1.1                                                                                                    |        | ^ |
|----------------------------------------------------------------------------------------------------|--------|---|
| DESCRIPTION                                                                                                    |        |   |
| The OAIE & IEAC will approve and initiate updated process/cycle documents institutionally.                                            | STATUS |   |
| DESCRIBE HOW YOU MEASURE THE SUCCESS OF THAT ACTIVITY (ACHIEVEMENT OF THE OUTCOME)                                                    |        |   |
| Roll out of updated Annual Academic Support Outcomes Assessment quarterly process occurs in late June for initiation on July 1, 2021. |        |   |
| ENTER THE RESULTS OF THE DATA COLLECTED HERE                                                                                          |        |   |
| April - the IEAC approved a quarterly update cycle for academic support assessment                                                    |        |   |
| following the fiscal year calendar. ** see Project Attachment: IE Committee minutes                                                   |        |   |
| 04.21.21.pdf<br>May -                                                                                                    |        |   |
| June -                                                                                                    |        |   |
|                                                                                                    |        |   |